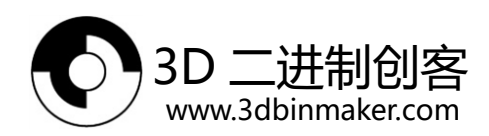

# Dlion 主板使用手册

# [Pro v3.2]

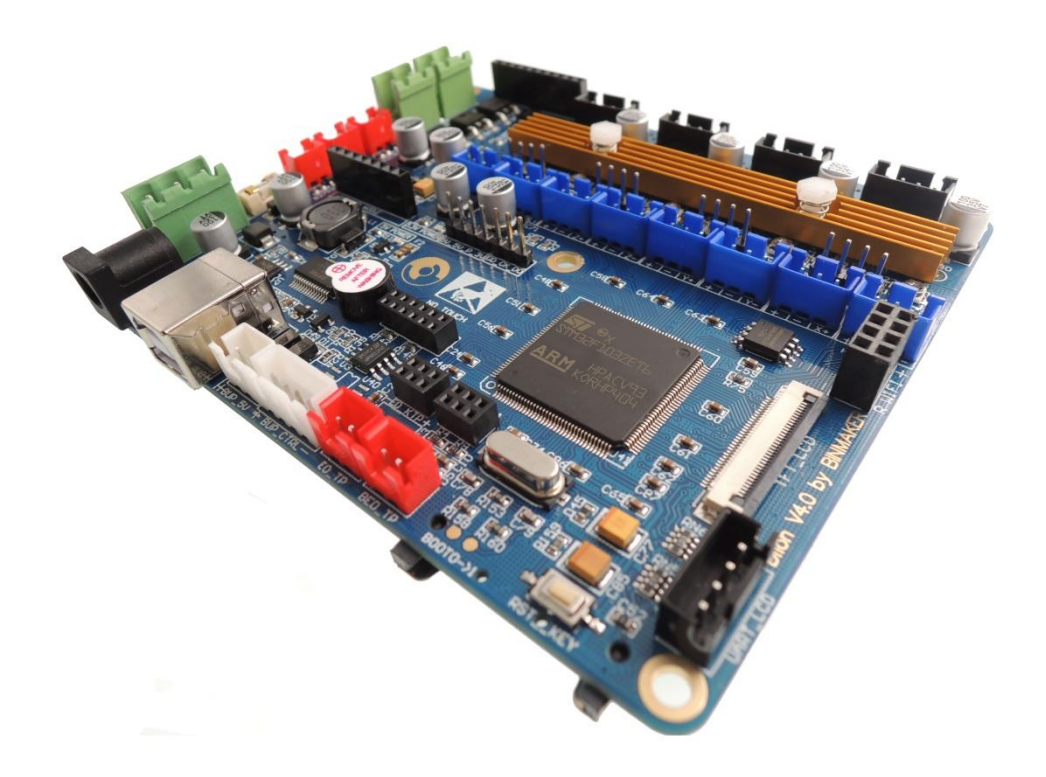

# 2016-10-27 编写:杨宗谋 审核:桑 硕

深圳市洛众科技有限公司

电话:13920221147

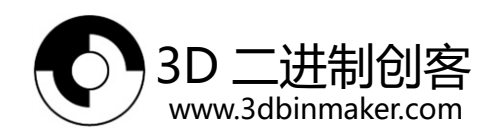

| —,       | Dl | on 主板简介        | - |
|----------|----|----------------|---|
|          | 1、 | Dlion 主板特点 1   | - |
|          | 2、 | Dlion 主板参数 2   | - |
| <u> </u> | DI | on 主板通电 3      | - |
| 三、       | DI | on 主板与 PC 通信 3 | - |
|          | 1、 | FT232 驱动的安装    | - |
|          | 2、 | 与 PC 通信 7      | - |
| 四、       | 界  | 面介绍            | - |
|          | 1、 | 键盘输入8          | - |
|          | 2、 | 主页9            | - |
|          |    | 1) 打印头1预热9     | - |
|          |    | 2)热床预热 10      | - |
|          |    | 3)手动控制         | - |
|          |    | 4 ) 打印速度 12    | - |
|          |    | 5 ) SD 卡打印 12  | - |
|          | 3、 | 系统14           | - |
|          |    | 1)机器设置 14      | - |
| 五、       | 调  | 式一台 3D 打印机 15  | - |
|          | 1、 | 机器参数设置         | - |
|          |    | 1) 运动配置        | - |
|          |    | 2)温度配置 16      | - |
|          |    |                |   |

| 3D 二进制创客<br>www.3dbinmaker.com |
|--------------------------------|
|--------------------------------|

| 2、 | 温度传感器安装 17 -         |
|----|----------------------|
| 3、 | 限位开关安装调试 17 -        |
|    | 1)无源型限位开关接线方式 17 -   |
|    | 2 ) 有源型限位开关接线方式 18 - |
|    | 3)设置和调试 18 -         |
| 4、 | X、Y、Z 轴步进电机安装调试 18 - |
|    | 1)步进电机的连接 18 -       |
|    | 2)电机运动调试 18 -        |
| 5、 | 打印头安装调试 19 -         |
|    | 1 ) 连接打印头            |
|    | 2)加热以及挤料测试           |
| 6、 | 热床安装调试(可选) 20 -      |
| 7、 | 打印台调平 20 -           |
| 8、 | 打印测试 20 -            |

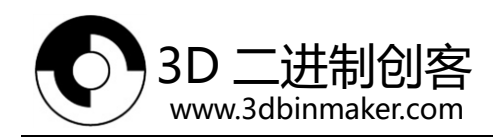

# 一、Dlion 主板简介

Dlion主板是深圳洛众科技有限公司3DBinmaker团队针对市面上所有开源主板存在的问题,推出的国内首款自主研发的开源3D打印机主控板,特别适合批量生产3D打印机的厂家作为主控板使用。

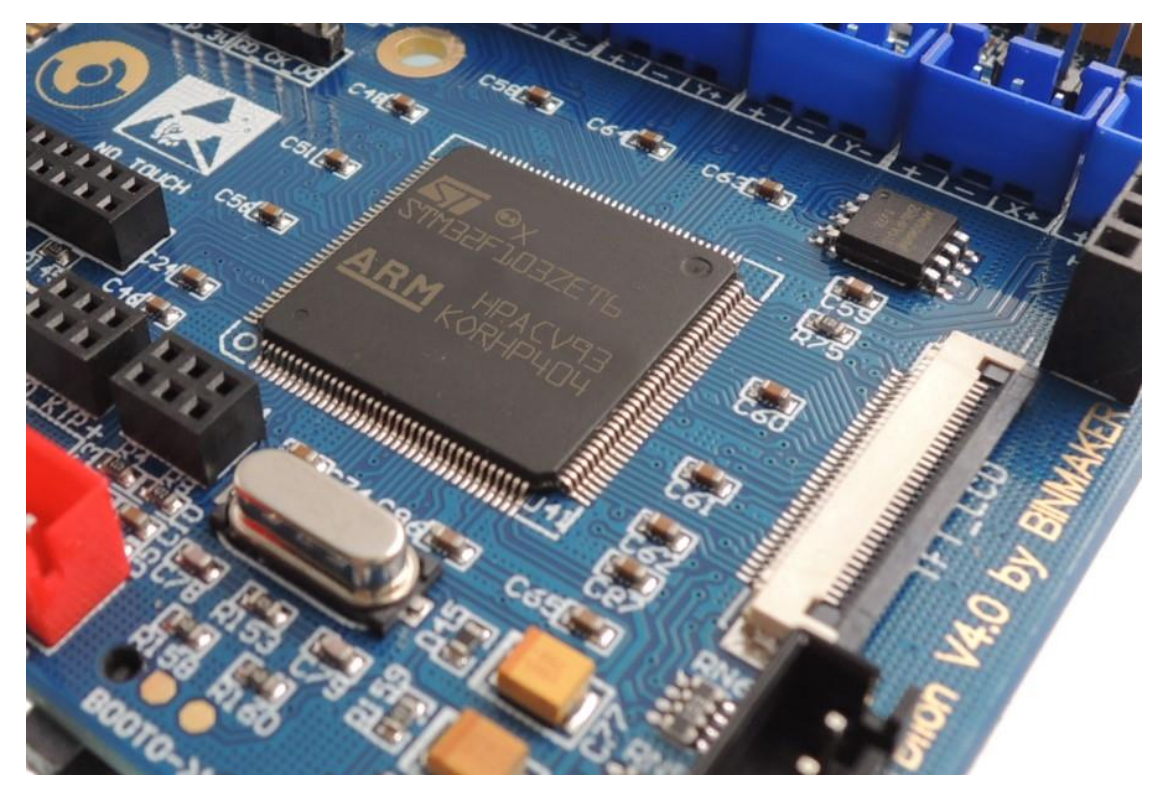

# 图1.0.0:Dlion主板

# 1、Dlion 主板特点

1) 采用 32 位主频 72M 的 Cortex-M3 的 STM32 主控芯片,性能大幅提升。

2)搭载高度模块化开源固件 Dlion(基于 Marlin 深度优化开发),方便二次开发,免除无法掌握核心代码的后顾之忧。

3)使用嵌入式行业最强大的开发工具, Keil MDK 集成开发环境: 支持在线调试, 对产品开发和性能优化更有帮助。采用C语言开发, 开发门槛更低。

4) 电路板布线严谨美观,并专门作了散热优化处理。

- 5) 采用专用电源芯片, 支持 12V-24V 电源输入。
- 6) 支持 2.8 寸彩色触摸屏。
- 7)系统支持中文简体、中文繁体和英文。
- 8)无需繁琐的代码和配置文件,通过触摸屏就可配置3D打印机。

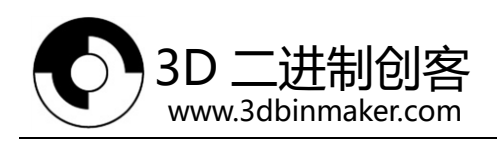

# 2、Dlion 主板参数

外观尺寸:120\*100mm

微处理器:STM32

输入电压:12V~24V 10~15A

电源接口:普通型/适配器圆形接口

电机驱动器:Allegro A4988(可单独外接电机驱动)

电机驱动接口:单头为4路16细分(可再扩展1路)

温度传感器接口:2路100K NTC(热电阻)、1路MAX6675(热电偶)。(可再扩展1路NTC、 1路MAX6675)

彩色触摸屏: 2.8 寸TFT

PC通讯接口:方形USB,方便插拔,通信波特率115200

支持文件格式:G-code

支持机器结构:XYZ型、Ultimaker型、Hbot型

推荐使用软件: Cura/ pronterface /Repetier-host/Makerware/Simplify3d

可拓展模块:WIFI模块、断电续打模块、大电机驱动、SD卡模块

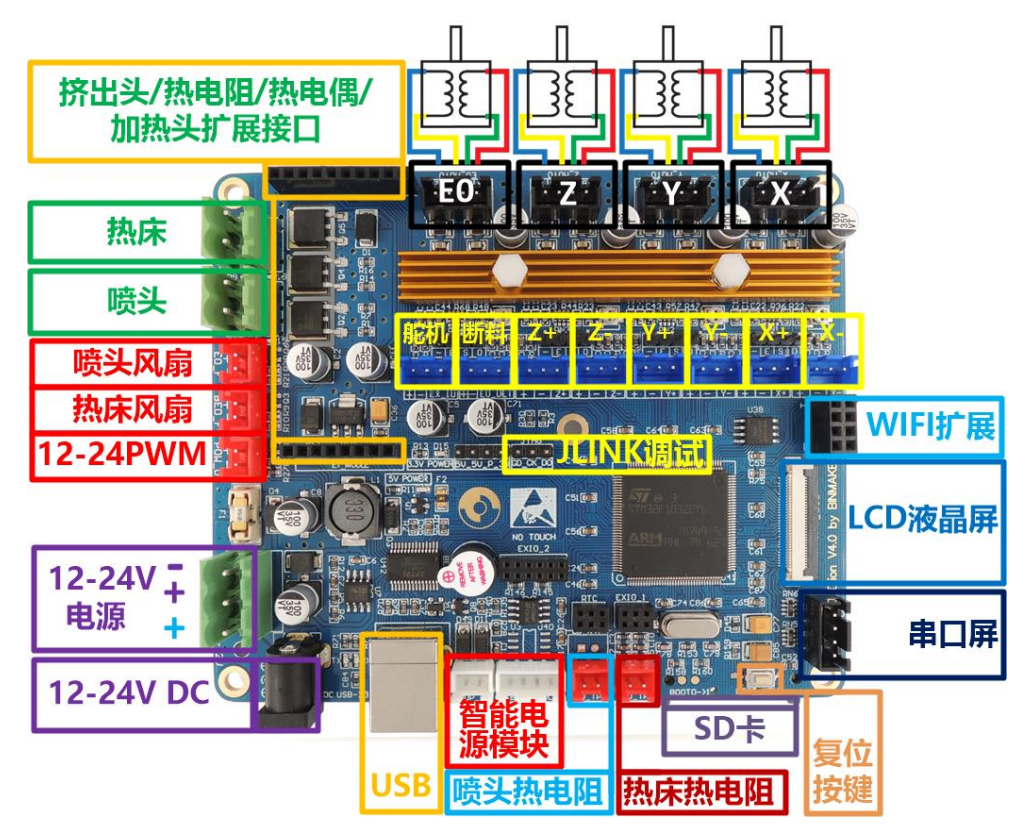

图1.2.0: Dlion主板接口图

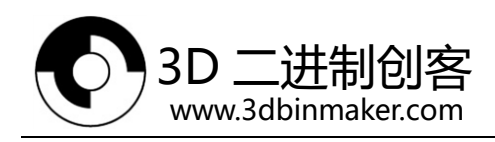

# 二、Dlion 主板通电

Dlion主板上电复位之后蜂鸣器会短笛一声,表示系统初始化正常。 Dlion主板有两个电源指示灯:12-24V电源指示灯和3.3V系统电源指示灯。

1)当只有【12-24V电源】(注意正负极,正极接中间的+)接口接入电源时候12-24V 指示灯常亮、3.3V系统电源指示灯常亮。如果是使用【12-24VDC】供电需要短接【12-24V 电源】的【1+】【+】。

2)当只有【USB】或者【5V后备电源】(注意正负极)接口接入电源时候12-24V指示 灯常灭、3.3V系统电源指示灯常亮。

注:可同时接【12-24V电源】、【USB】和【5V后备电源】。打印过程必须保证【12-24V 电源】有电。

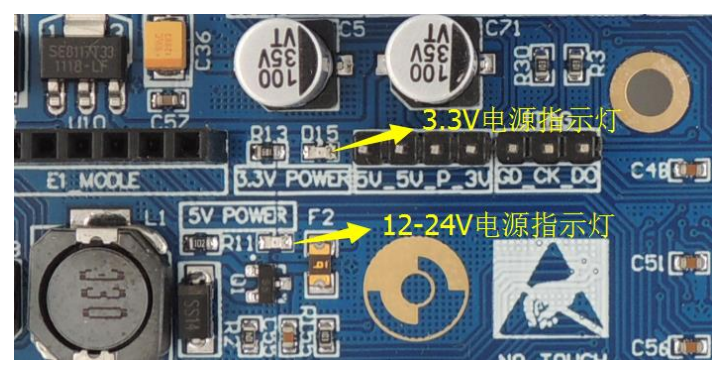

图2.0.1电源指示灯

# 三、Dlion 主板与 PC 通信

Dlion主板通过【USB】接口与PC通信(USB转串口),需要装驱动才能正常使用。

#### 1、FT232 驱动的安装

1) 先解压 "FT232驱动"压缩文件到当前文件夹,得到 "FT232"文件夹。

| - 📔 🕨 计算机 🕨 本地磁盘 ((       | (;) ▶ 用户 ▶ TT ▶ 桌面 | >               |                  |         |    |  |
|---------------------------|--------------------|-----------------|------------------|---------|----|--|
| 159 ▼ 包含到库中 ▼ 共享 ▼        | 放映幻灯片 刻录           | 新建文件夹           |                  |         |    |  |
| ☆ 收藏夹                     | 名称                 | 日期              | 类型               | 大小      | 标记 |  |
| ] 下载                      | 🔰 FT232            | 2015/12/15 2:55 | 文件夹              |         |    |  |
| 📃 桌面                      | 📗 迪龙主板             | 2015/12/14 7:27 | 文件夹              |         |    |  |
| 🔄 最近访问的位置                 |                    | 2015/1解[7]到当    | 前文件来             | 004 1/2 |    |  |
|                           | F1232挑动            | 2015/12/15 2:20 | *WINKAK /玉箔义件*   | 994 KB  |    |  |
| <mark>灣</mark> 库<br>↘■ 珈枥 | <b>3</b>           | 2015/12/15 2:18 | PNG 图像<br>PNG 图像 | 5 KB    |    |  |
|                           | 图3.1               | .0 解压驱动文件       |                  |         |    |  |

电话:13920221147

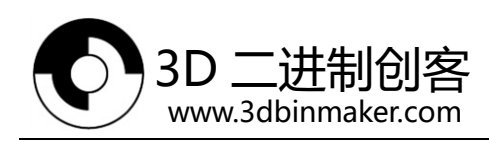

2)使用USB方型线将Dlion主板连接到电脑。打开电脑"设备管理器",并找到"FT232 USB UART"异步通信口、并右键打开"属性"。

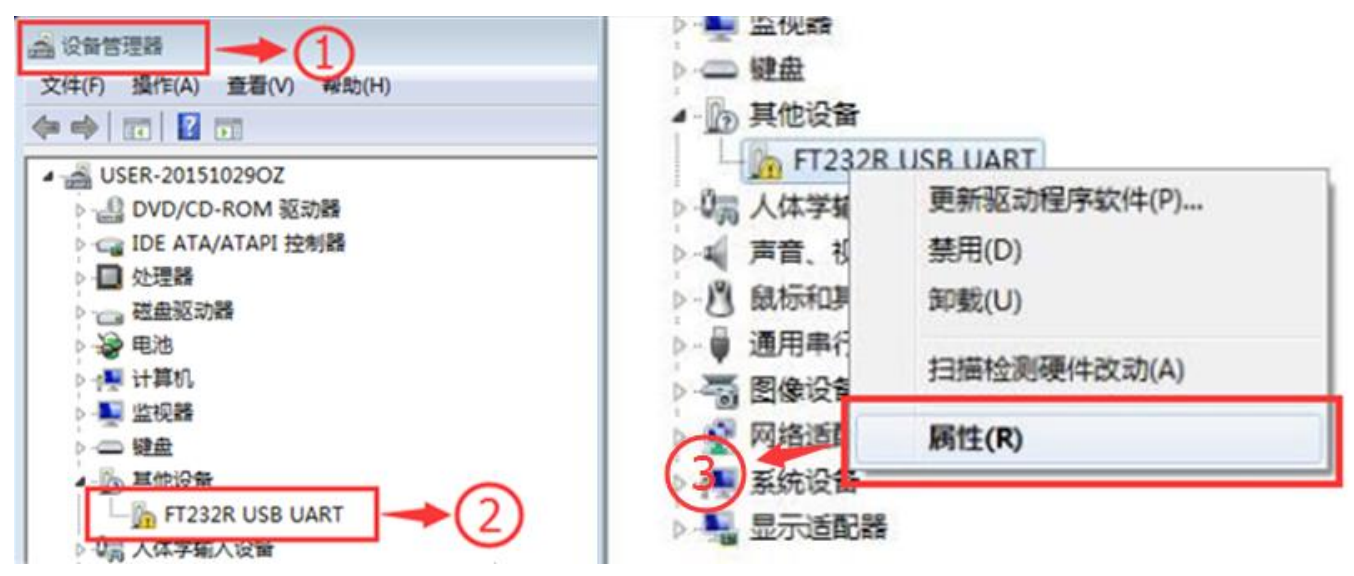

图3.1.1 打开FT232R USB UART 属性

3)选择"更新驱动程序"。

| FT232R U | JSB UART 属性    | 2                     |
|----------|----------------|-----------------------|
| 常规       | 驱动程序 详细        | 信息                    |
| 1        | FT232R USB VAN | RT                    |
|          | 设备类型:          | 其他设备                  |
|          | 制造商:           | 未知                    |
|          | 位置:            | Port_#0002. Hub_#0003 |
| 一设备      | 状态             |                       |
| 该设       | 备的驱动程序未补       | 波安装。 (代码 28)          |
| 若要       | 查找此设备的驱动       | 动程序,请单击"更新驱动程序"。      |
|          |                |                       |
|          |                | 更新驱动程序(U)             |
|          |                |                       |
|          |                | 确定 取消                 |

图3.1.2 "FT232R USB UART 属性"界面

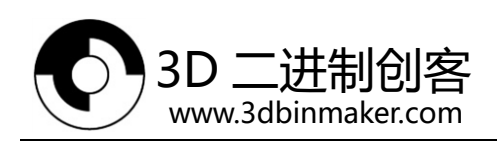

#### 4)选择"浏览计算机以查找栋程序软件"。

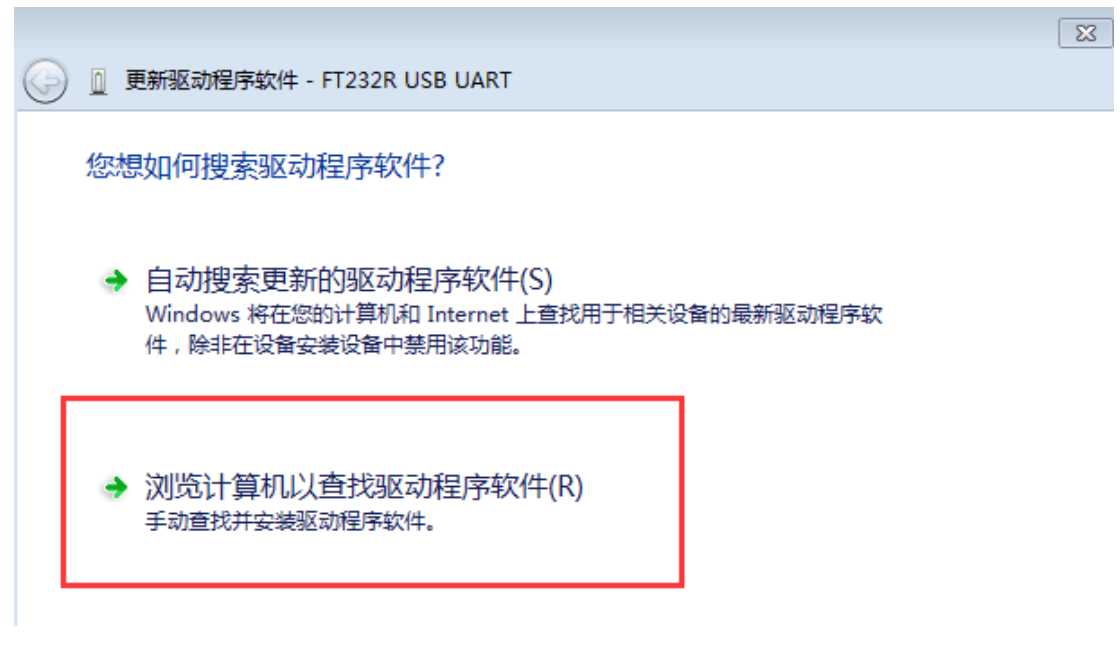

- 图3.1.3 "更新驱动程序"属性界面
- 5) 根据图3.5.0选择之前解压的驱动文件夹 "FT232",并确定。

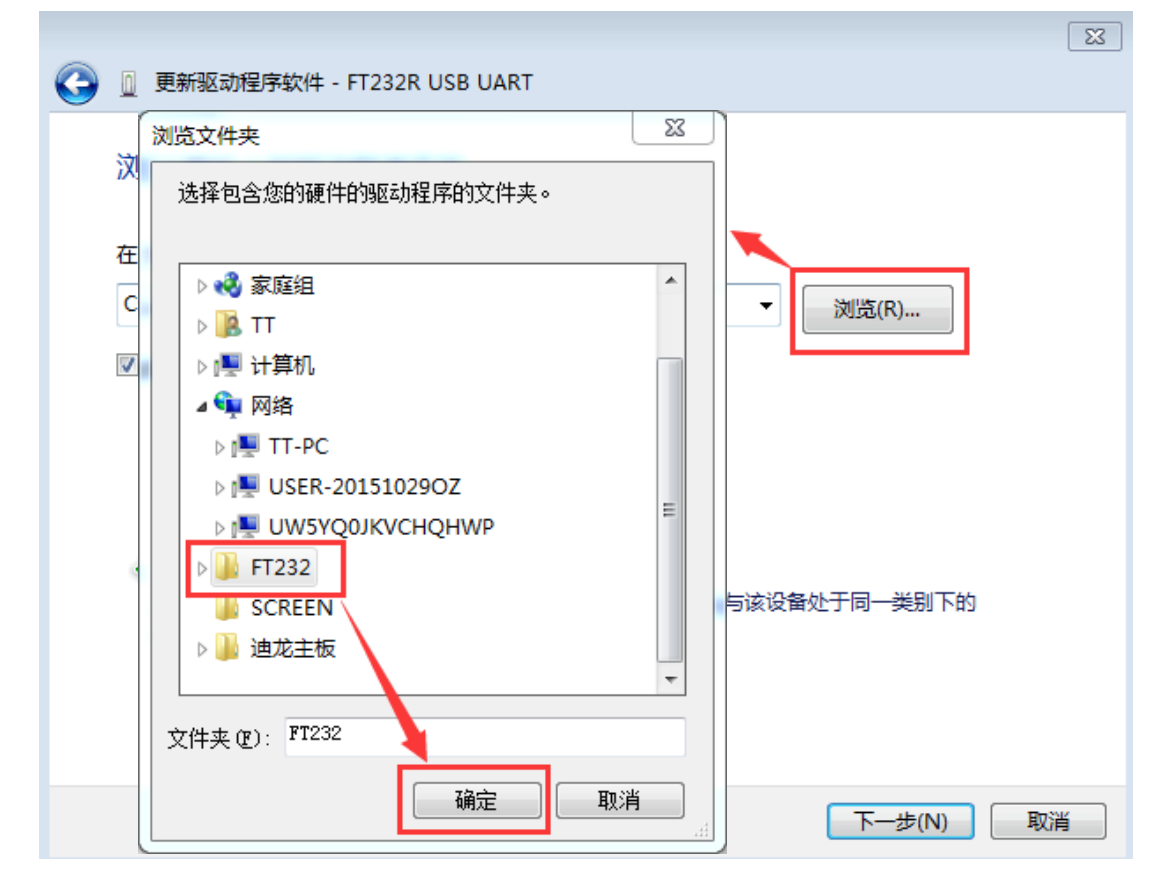

图3.1.4 选择之前解压的文件夹

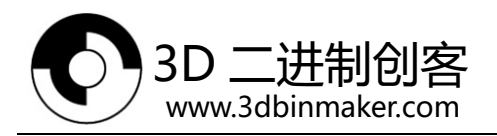

6) 勾选"包括子文件夹", 点击"下一步"开始安装。

|   |                                                                              | 23 |
|---|------------------------------------------------------------------------------|----|
| 0 | 更新驱动程序软件 - FT232R USB UART                                                   |    |
|   | 浏览计算机上的驱动程序文件                                                                |    |
|   | 在以下位置搜索驱动程序软件:<br>C:\Users\Administrator\Desktop <mark>,</mark> FT232        |    |
|   | → 从计算机的设备驱动程序列表中选择(L)<br>此列表将显示与该设备兼容的已安装的驱动程序软件,以及与该设备处于同一类别下的<br>所有驱动程序软件。 |    |
|   | 下一步(N) 取消                                                                    |    |

图3.1.5 "更新驱动程序软件"界面

7)等待驱动的安装。

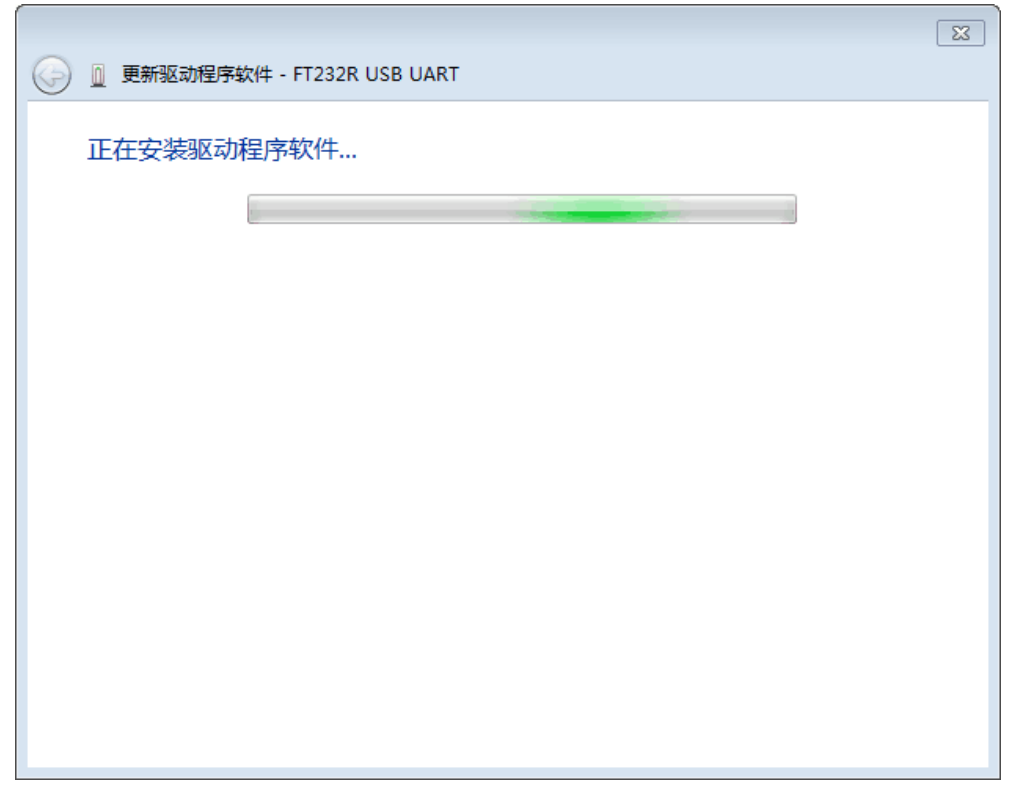

图3.1.6 "更新驱动程序软件"正在安装

深圳市洛众科技有限公司

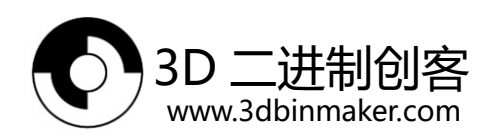

8) 驱动安装完成,点击"关闭"即可。

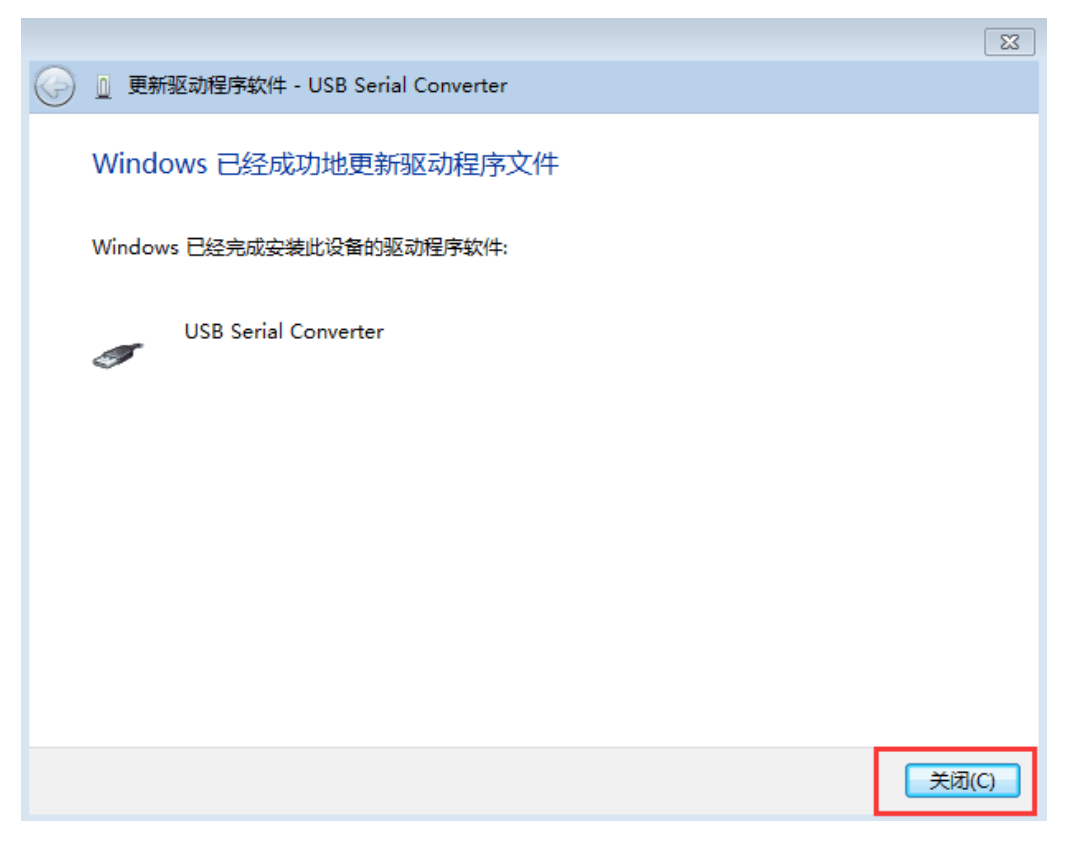

图3.1.7 "更新驱动程序软件"完成

注:有时候一次安装不成功,重复上面安装步骤即可。

# 2、与 PC 通信

1) 打开电脑"设备管理器",查看"USB Serial Port"异步通信口所属的COM号。

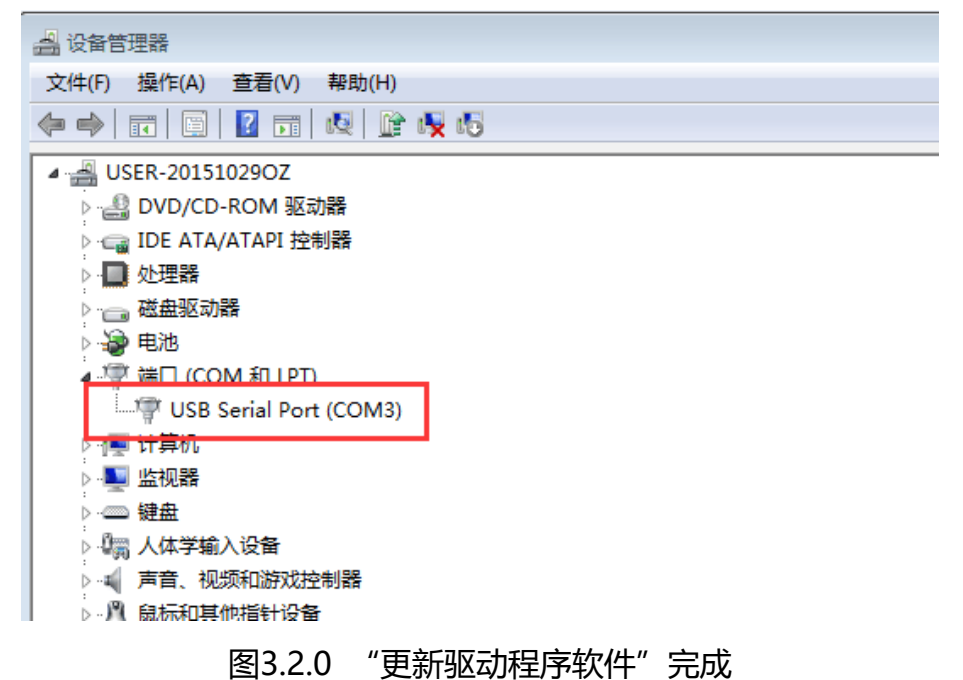

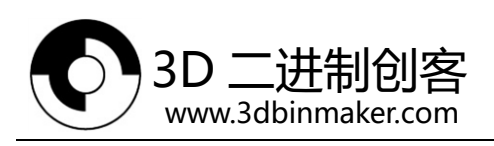

2) 打开串口软件设置波特率为115200, 数据位为8, 停止位为1。选择相应的串口号,

并打开。按下Dlion主板上的复位按钮,串口正常通信即可看到系统复位信息。

|                                                                                                    | X     |
|----------------------------------------------------------------------------------------------------|-------|
| LCD ID: de00                                                                                                 | ~     |
| echo:Stored settings retrieved<br>echo:Steps per unit:echo: M92 X80 000000 Y80 000000 7800 000000 794 496216 |       |
| echo:Maximum feedrates (mm/s):                                                                               |       |
| echo: M203 X200.000000 Y200.000000 Z4.000000 E45.000000                                                      |       |
| echo: M201 X3000 Y3000 Z100 E3000                                                                            |       |
| echo:Acceleration: S=acceleration, T=retract acceleration                                                    |       |
| echo: M204 S1000.000000 T1000.000000                                                                         |       |
| B=minimum segment time (ms). X=maximum XY jerk (mm/s). Z=maximum Z jerk (mm/s).                              |       |
| E=maximum E jerk (mm/s)                                                                                      |       |
| echo: M205 S0.000000 T0.000000 B20000 X20.000000 Z0.400000 E5.000000                                         |       |
| echo: M206 X0.000000 Y0.000000 Z0.000000echo:PID_settings:                                                   |       |
| echo: M301 P22.200001 I1.080000 D144.000000                                                                  |       |
| Error:U: Extruder switched off. MINTEMP triggered !Error:Printer stopped due to                              |       |
| restarting)                                                                                                  |       |
| ļ                                                                                                    | -     |
|                                                                                                    |       |
|                                                                                                    | RTS   |
| 串ロ号 COM3 👤 🛞 _ 关闭串ロ 🔹 帮助 🔤 保存窗口 🛓 清除窗口 🔲 HEX显示 🗖 🕻                                                           | DTR   |
| 波特率 115200 ▼ □ 定时发送 100 ms/次 ☑ 发送新行                                                                          |       |
|                                                                                                    |       |
| 78.1412                                                                                                    |       |
|                                                                                                    | _     |
| www.daxia.cor S:0 R:945 COM3已打开 115200bps CTS=0 DSR=0 RL                                                     | - //. |

图3.2.1 串口通信

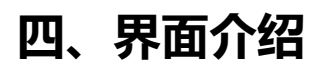

1、键盘输入

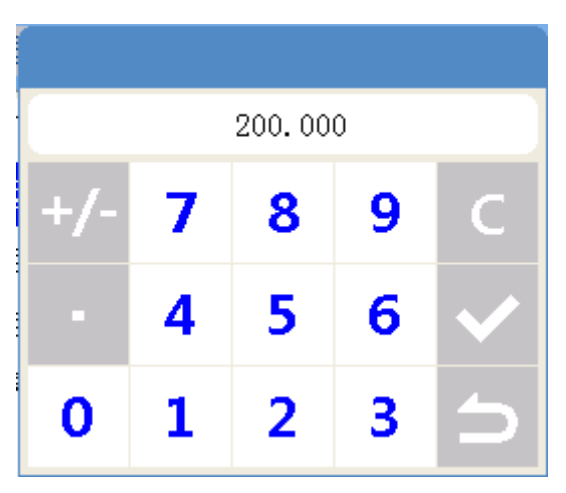

图4.1.0 "键盘输入"界面

- ▶ 可以通过触摸 +/- 来切换正负数。
- ▶ 触摸 C 回删输入框的数值。
- 触摸 ✓ 按钮,确定输入的数值。
- ▶ 触摸 🖕 按钮,取消输入。

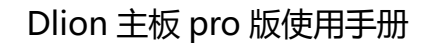

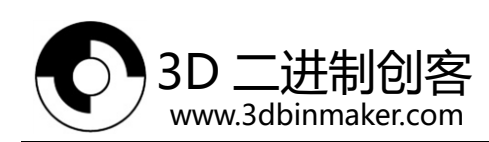

# 2、主页

"主页"界面实时显示温度、打印速度、风扇转速、当前坐标和打印进度。

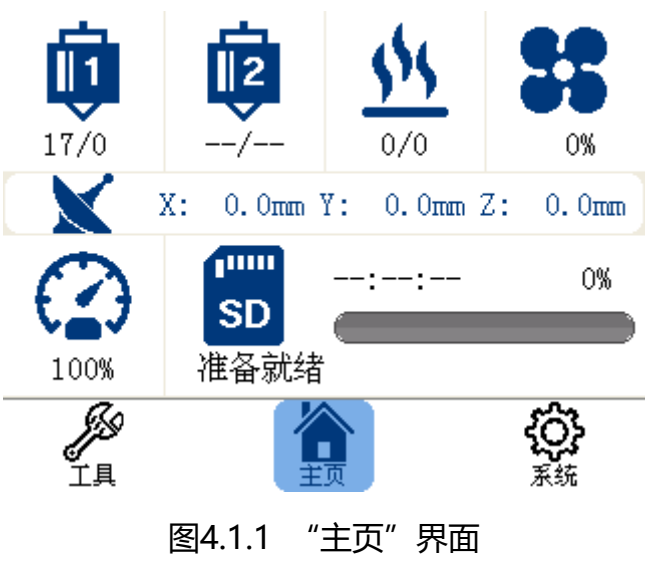

# 1) 打印头1预热

在"主页"界面, 触摸 😲 图标进入"打印头1预热"界面, 可对打印头温度和挤出机进行手动控制。

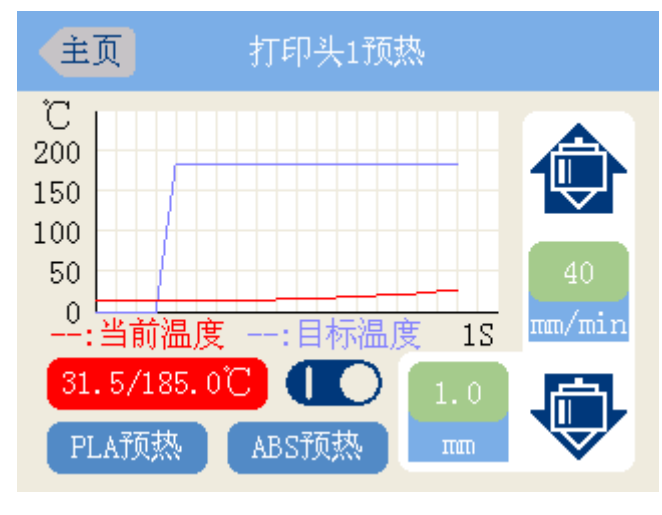

图4.1.2 "打印头1预热"界面

- ◆ 打印头加热
  - ▶ 31.5/185.0℃ 实时显示"当前温度"/"目标温度",触摸可手动输入目标 温度值。
  - > PLA预热 触摸可自动设定目标温度值(PLA 预设值)。

ABS预热 触摸可自动设定目标温度值(ABS 预设值)。

注:打印头预设值的设定见。

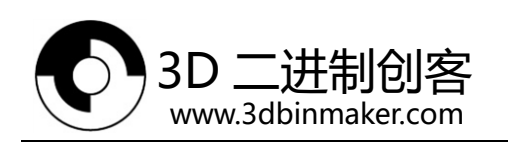

- Implication (1998)
- > 〇〇〇 未加热状态,触摸可开启加热。

# ◆ 挤出机操作

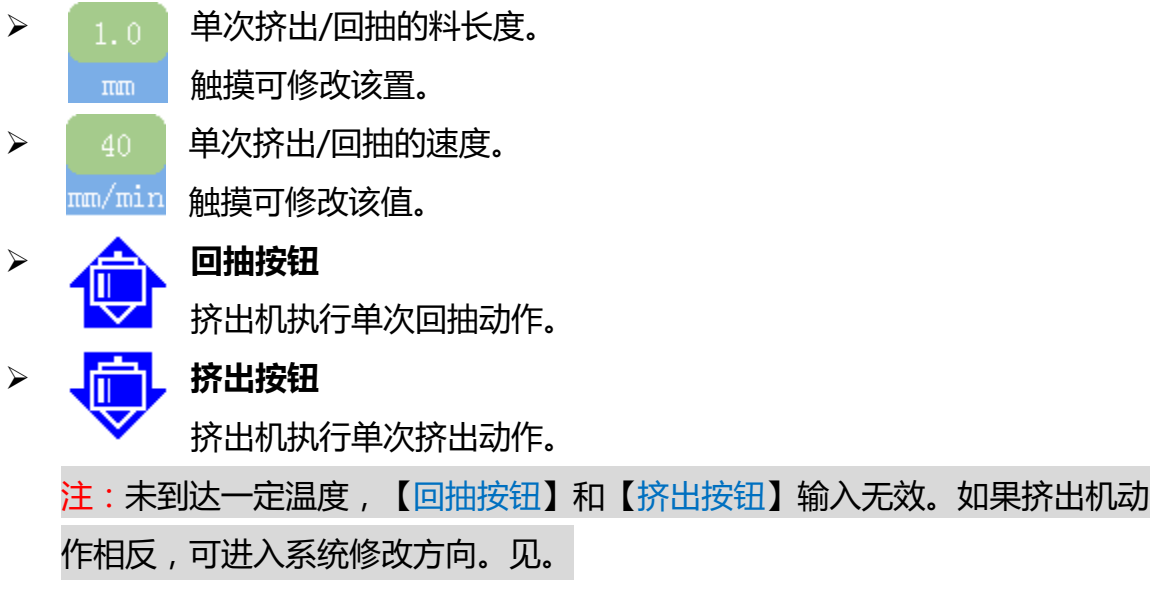

# 2) 热床预热

在"主页"界面,触摸 🔥 图标进入"热床预热"界面,可对热床温度进行手动控制。

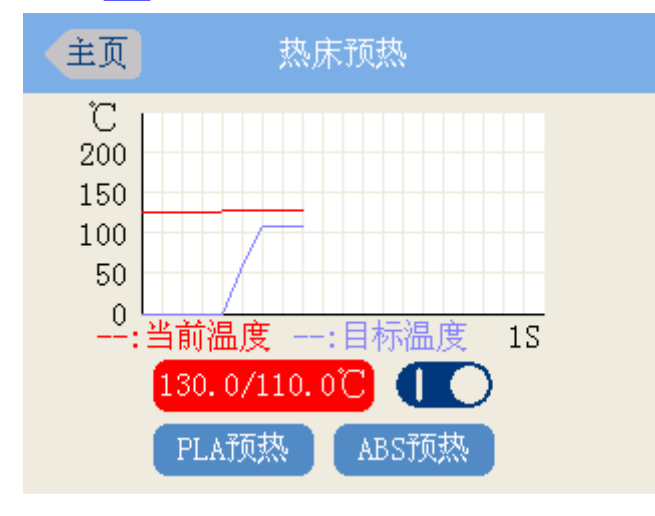

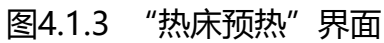

- ▶ 130.0/110.0℃ 实时显示"当前温度"/"目标温度",触摸可手动输入目标 温度值。
- ▶ PLA预热 触摸可自动设定目标温度值(PLA 预设值)。

ABS预热 触摸可自动设定目标温度值(ABS 预设值)

- 1 )加热状态,触摸可关闭加热。
- > 〇〇 未加热状态,触摸可开启加热。

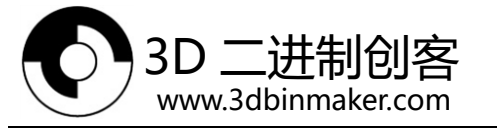

# 3)手动控制

在"主页"界面,触摸 🗙 图标进入"手动控制"界面,可对打印机运动进行手动控制。

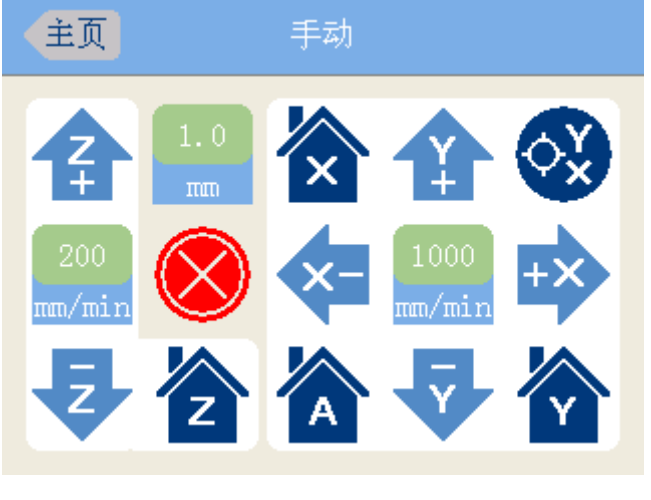

图4.1.4 "手动控制"界面

◇ 运动参数

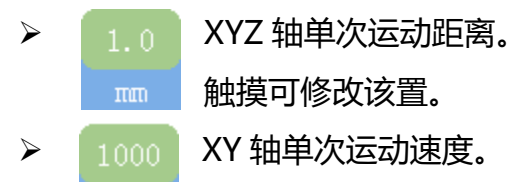

- mm/min 触摸可修改该值。
- Z00 Z 轴单次运动速度。
   mm/min 触摸可修改该置。
- ♦ XYZ 轴向运动

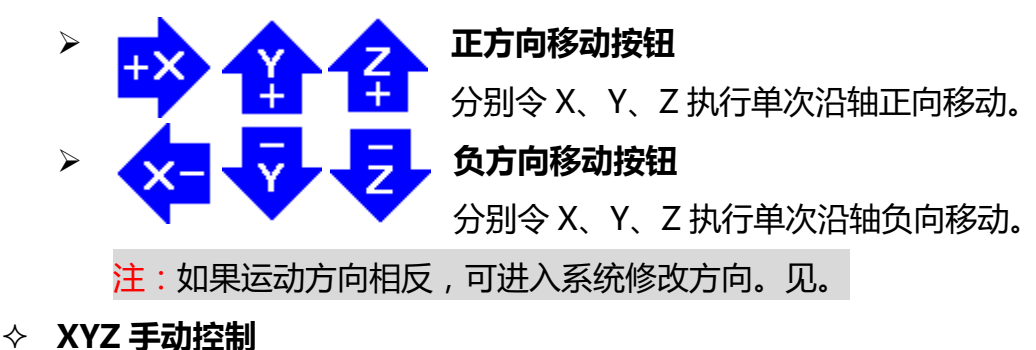

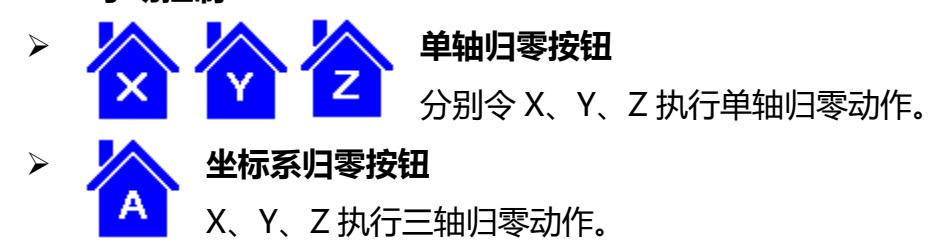

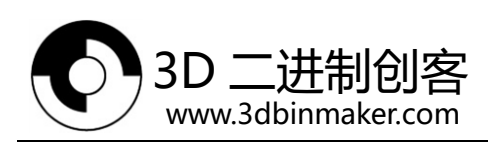

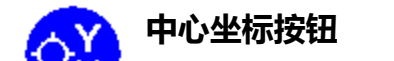

定位到 XY 平面坐标的中心。

注:以上操作请确保"运动配置"参数正确, 否则有可能损坏 3D 打印机。

# ♦ 电机急停和解锁

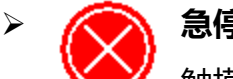

### 急停按钮

触摸可执行急停动作以及电机解锁。

# 4) 打印速度

在"主页"界面,触摸 📿 图标进入"打印速度"界面,可对打印速度进行手动调节。

# 5) SD卡打印

在"主页"界面,触摸 sp 图标进入 SD 卡打印相关操作。

◆ 未打印状态

sp 触摸图标可进入 Gcode 文件列表,选择相应文件即可开始 在"主页"界面, 打印。

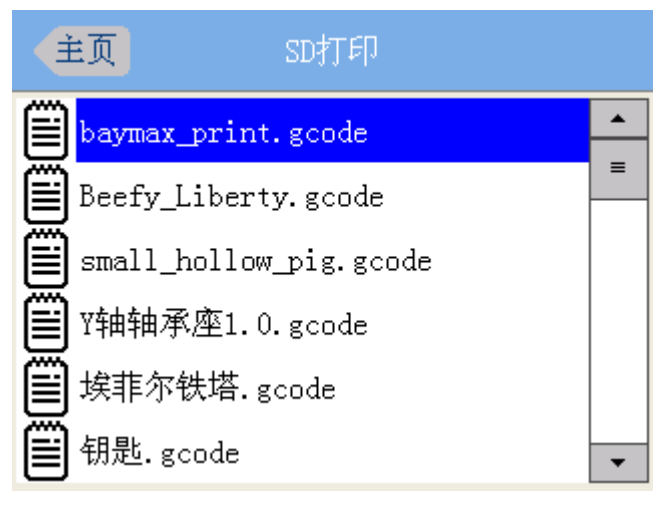

# 图 4.1.5 "SD 文件列表"界面

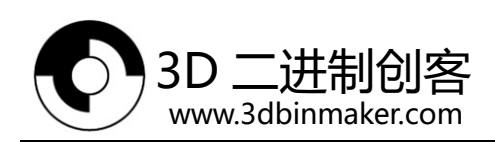

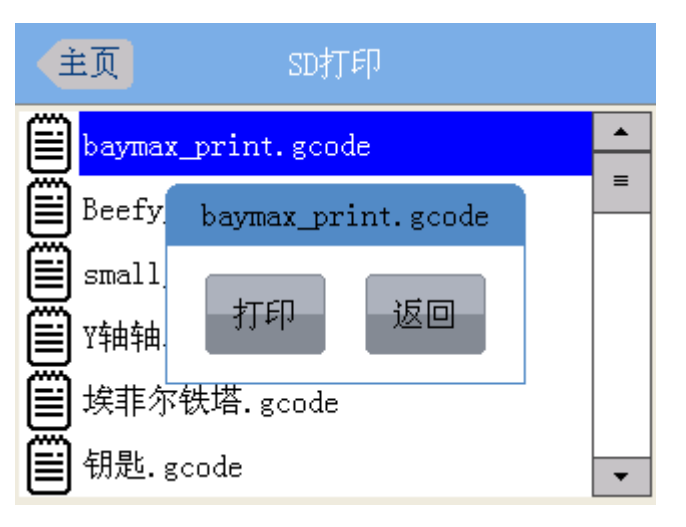

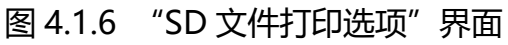

◆ 打印状态

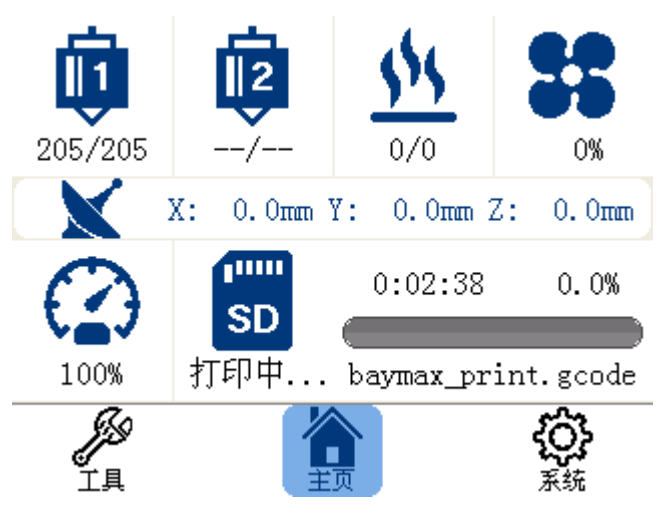

图 4.1.7 "主页 (SD 卡打印过程中)"界面

SD 卡打印过程中的, 主页可实时显示打印文件、打印时间以及打印进度信息。触 摸图标 sp 可取消或者暂停打印。

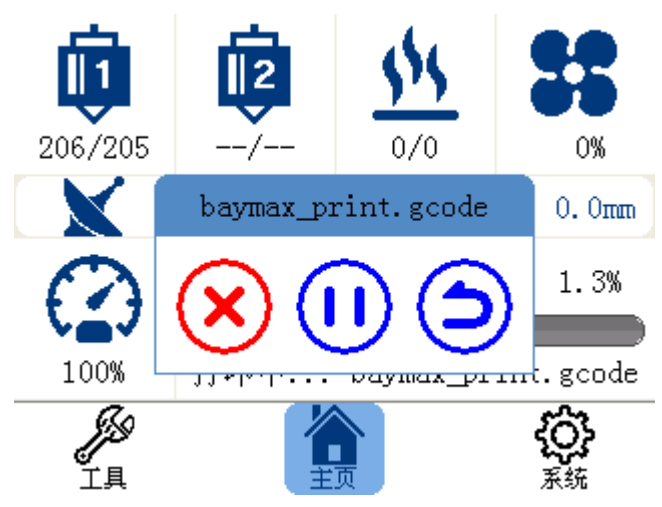

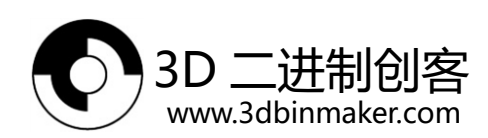

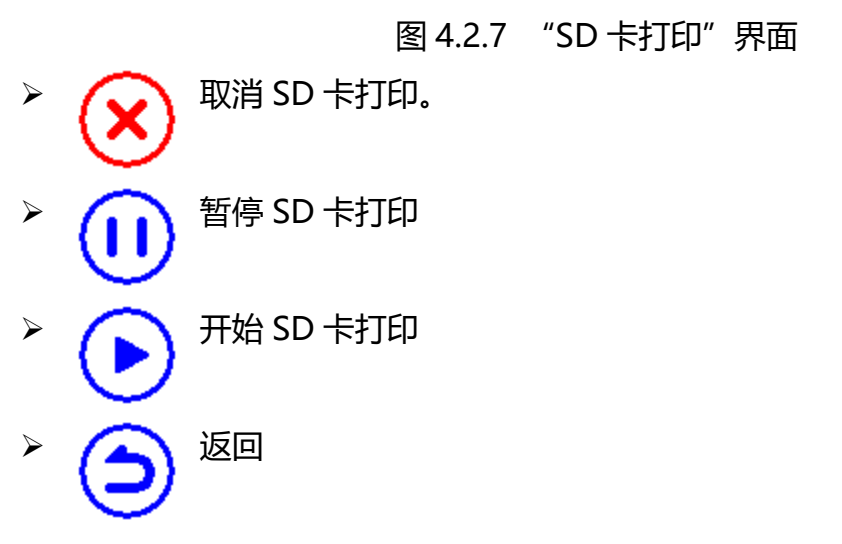

3、系统

"系统"界面包括三个图标选项:"机器设置"、"屏幕校准"和"关于"。

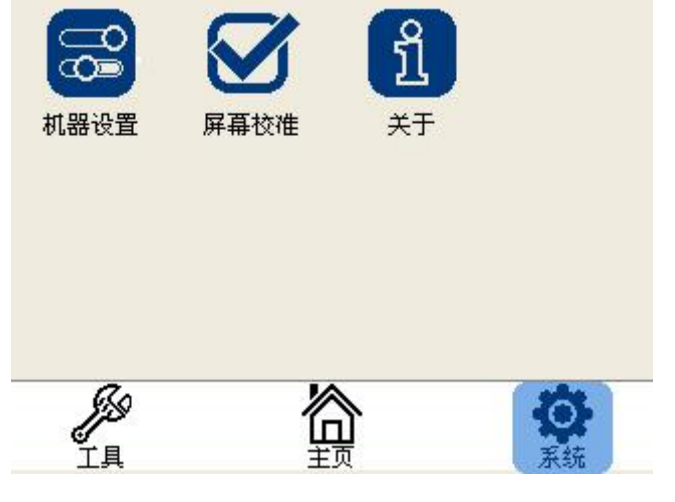

图4.2.0 "系统"界面

# 1) 机器设置

在"机器设置"界面,触摸 😪 图标进入"机器设置"菜单栏,可对 3D 打印机进行所有的参数进行配置。

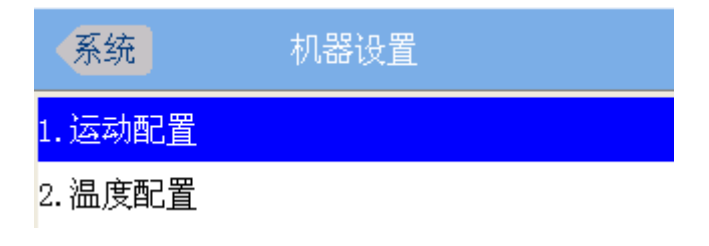

图4.2.1 "机器设置"菜单列表

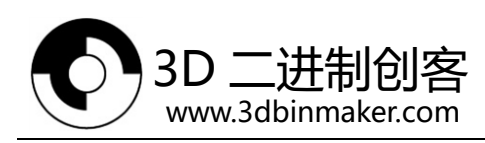

#### ◇ 运动配置

在"机器设置"菜单栏下点击"运动配置"可展开与 3D 打印机运动有关的参数列表。

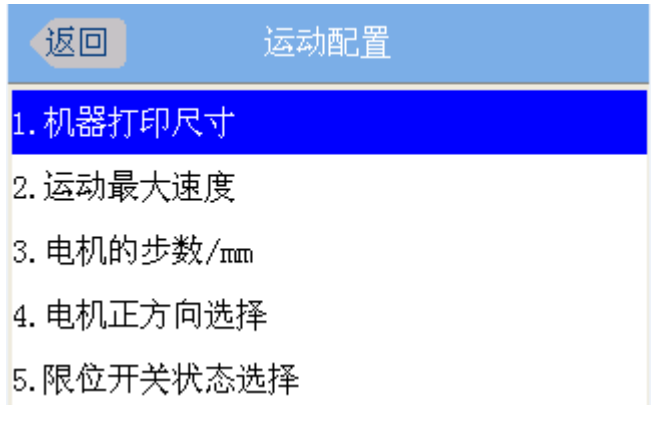

#### 图 4.2.2 "运动配置"菜单列表

#### ◆ 温度配置

在"机器设置"菜单栏下点击"温度配置"可展开与 3D 打印机温度设置有关的参数列表

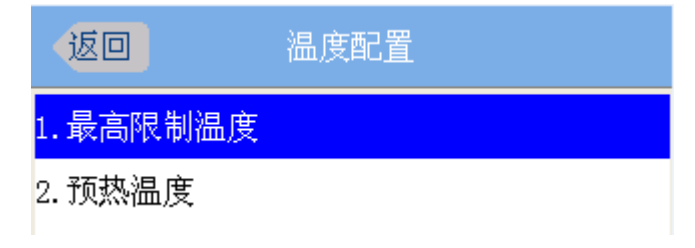

#### 图 4.2.2 "运动配置"菜单列表

# 五、调试一台 3D 打印机

请严格按照以下步骤进行调试。在调试之前请确保12-24V电源指示灯和3.3V系统电源 指示灯常亮。见【二、Dlion主板通电】。

#### 1、机器参数设置

机器参数设置全部在"系统"-"机器设置"选项里面,分为"运动配置"和"温度配置"。见。

#### 1)运动配置

- ◆ 机器打印尺寸:设置 3D 打印机 X、Y、Z 最大打印尺寸。
- ◇ 运动最大速度:设置X、Y、Z、E轴运动最大速度。

注:使用默认值就可以了,如果需要提高速度,请确保机器的结构稳定性。

- 3D 二进制创客 www.3dbinmaker.com
  - ◆ 电机的步数/mm:设置X、Y、Z、E轴移动1mm所需要的步数。 "电机的步数/mm"计算方式如下:
    - ▶ 丝杆传动

步数=(360°×16/θs)/S。 Dlion 主板电机驱动为 16 细分; θs 是电机步进角(°); S 是导程(mm), S=nP9(n是头数, P是螺距(mm))。 举例:Z轴使用 T8型丝杆,导程为 4mm,电机步进角为 1.8°, 步数为(360°×16/1.8°)/4=800。

- > 同步带传动
  - 步数= (360°×16/θs)/S。
  - Dlion 主板电机驱动为 16 细分;
  - θs 是电机步进角(°);
  - S 是同步轮旋转一周的同步带移动的距离(mm),S=Z×Pb(Z 是同步轮齿数;Pb 是同步带节距(mm);)。

举例:X轴使用20齿GT2同步齿(同步带节距是2mm,齿数是20),电机步进角为1.8°,

步数为(360°×16/1.8°)/(20×2)=80。

> 齿轮传动

步数= ( i×360°×16/θs ) /πR。

i 是齿轮传动比;

Dlion 主板电机驱动为 16 细分;

- θs 是电机步进角(°);
- R 是螺杆(齿轮)直径。

举例:挤出机使用单个齿轮传动(i=1),直径为11mm,电机步进角为1.8°, 步数为(1×360°×16/1.8°)/(3.14×11)=92.64。

- ◇ 电机正方向设置:如果X、Y、Z、E轴移动正方向与实际不符的时候可以通过该设置
  置进行校正(也可以改变步进电机的线序实现)。
- ◆ 限位开关设置:请根据提示进行设置。

#### 2)温度配置

♦ 最高限制温度:设置打印头和热床最大上限温度。

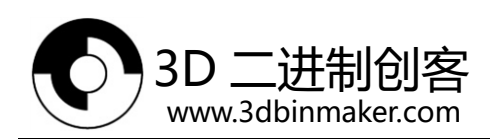

- ◇ 预热温度:设置打印头和热床预热参数。
- <mark>注</mark>:使用默认值就可以了。

# 2、温度传感器安装

将喷头传感器(热电阻)和热床传感器(热电阻)分别连接到【<mark>热床热电阻】和【喷头 热电阻】</mark>接口。可在"主页"看到当前喷头和热床温度值。

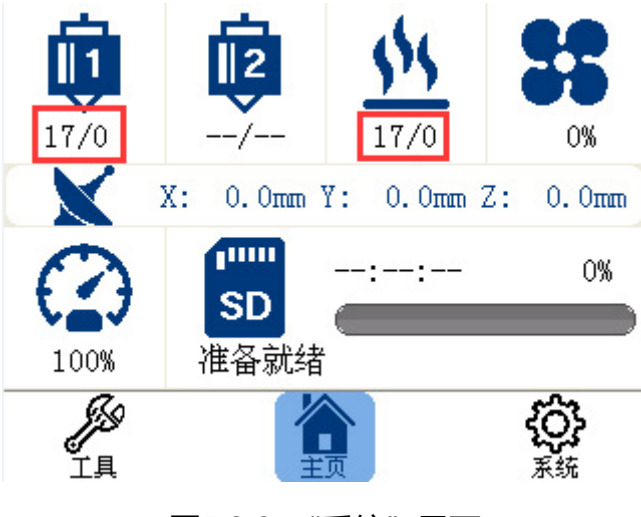

图5.2.0 "系统"界面

# 3、限位开关安装调试

限位开关是一种检测机械位置的状态传感器,在 XYZ 型 3D 打印机系统里主要用于 X、 Y、Z 轴的零点位置判断。按有电源分类可分为无源型和有源型。Dlion 主板兼容 3.3V 和 5V 的限位开关信号输入。

#### 1)无源型限位开关接线方式

3D 打印机常用的无源型限位开关引线方式为常闭引线和常开引线

- 常闭引线:开关未触发时候两引线为短接状态,开关触发后为断开状态。
- 常开引线:开关未触发时候两引线为断开状态,开关触发后为短接状态。

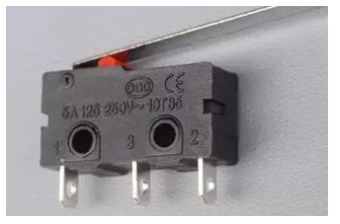

# 图5.3.0 无源型限位开关

将各轴对应的限位开关连接到相应的接口(【X-】、【Y-】和【Z-】)的"S"和"-" 引脚。见图 5.3.1。

注:无需分极性,引线方式两种都行,建议使用常开引线方式。

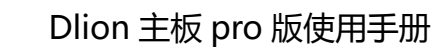

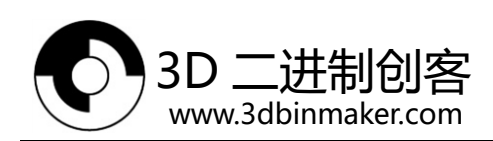

# 2) 有源型限位开关接线方式

有源型限位开关接口:正极 "+", 负极 "-"和信号线 "S"。

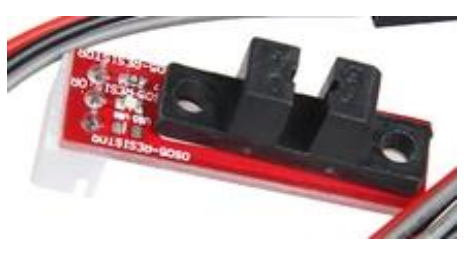

图5.3.1 有源型限位开关

将各轴对应的限位开关连接到相应的接口(【X-】、【Y-】和【Z-】)的"S"、"-" 和"+"引脚。

#### 3) 设置和调试

进入"系统"-"机器设置"-"运动配置"-"限位开关设置"。根据提示,移动各轴, 使得各轴的限位开关处在于未触发状态。然后点击确定即可。蜂鸣器短鸣两声说明设置成功。

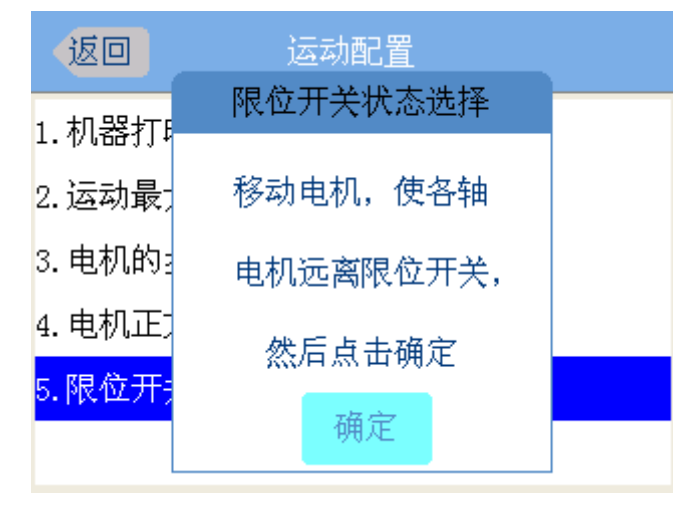

图5.3.6 "限位开关设置"界面

测试:请手动触发各轴限位开关,看蜂鸣器是否限位报警(短笛一声)。

# 4、X、Y、Z 轴步进电机安装调试

#### 1) 步进电机的连接

分别将 X、Y、Z 轴对应的两相步进电机 A 相与 Dlion 主板相应的 1A、1B 接口连接, B 相与 Dlion 主板相应的 2A、2B 接口连接。

#### 2) 电机运动调试

进入"手动控制"界面,分别点击X、Y、Z轴的【正方向移动按钮】和【负方向移动按钮】,观察移动方向是否正确(往限位开关的方向为负方向)。

深圳市洛众科技有限公司

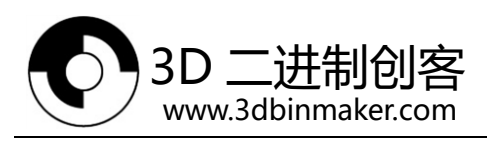

如果电机移动方向不正确,则进入"系统"-"机器设置"-"运动配置"-"电机正 方向选择"。点击对应的轴取反即可。

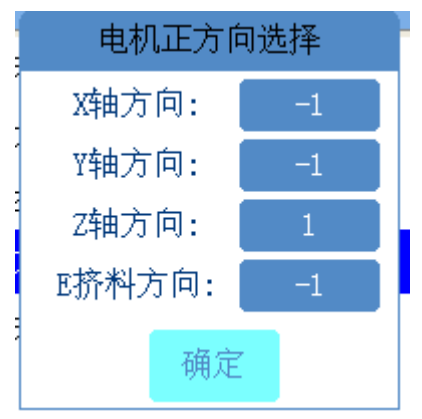

图 5.4.0 "运动配置"菜单列表

- 归零测试:如果以上设置没问题,可进入"手动控制"界面,分别点击X、Y、Z轴的【单轴归零按钮】,观察三轴归零是否异常。
- 中点坐标定位测试:点击"手动控制"界面中的【中心坐标按钮】,系统将执行"坐标系归零-移动到 XY 坐标系中心"指令,等待运动结束之后,测量中点坐标是否准确,如果有严重的误差,请检查"机器设置"相关参数是否正确。
- 注:在以上的电机运动调试过程中, 谨防打印头撞到打印平台。
- 5、打印头安装调试

# 1) 连接打印头

- 打印头主要包括温度传感器、加热头、散热风扇和挤出机。
- ◆ 温度传感器的安装:见。
- ◇ 加热头的安装:将加热头的两根线与 Dlion 主板的【喷头】接口相连。
- ◆ 散热风扇的安装:将打印头散热风扇的两根线与 Dlion 主板的【热床风扇】接口相
   连(注意正负极性)。
- ◆ 挤出机(步进电机)的安装:见。

#### 2)加热以及挤料测试

◆ 打印头加热测试

进入"主页"-"打印头1预热",点击"PLA预热"并开启加热。可看到温度曲线在上升,说明打印头加热系统正常。

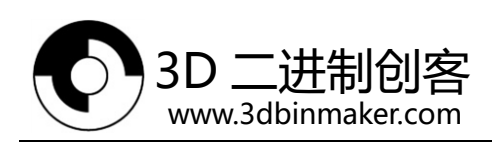

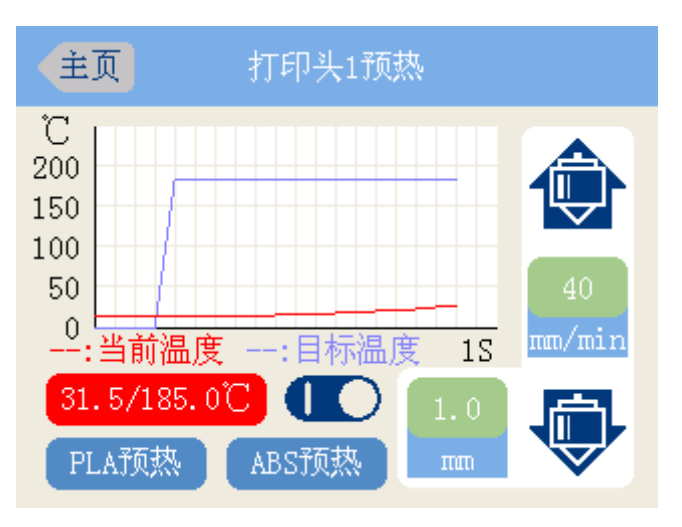

图5.5.0 "打印头1预热"加热状态

- ◇ 挤料测试:待温度稳定之后,在"打印头1预热"界面下,点击【挤出按钮】,观 察打印材料的移动方向是否正确,如果不正确则进入"系统"-"机器设置"-"运 动配置"-"电机正方向选择"。点击"E挤料方向",取反即可。
- 6、热床安装调试(可选)
  - > 将热床的两根线与 Dlion 主板的【<mark>热床</mark>】接口相连 (注意正负极性 )。
  - > 将热床风扇的两根线与 Dlion 主板的【<mark>热床风扇</mark>】接口相连(注意正负极性)。
  - 进入"主页"-"热床预热",点击"PLA 预热"并开启加热。可看到温度曲线在上升,说明打印头加热系统正常。

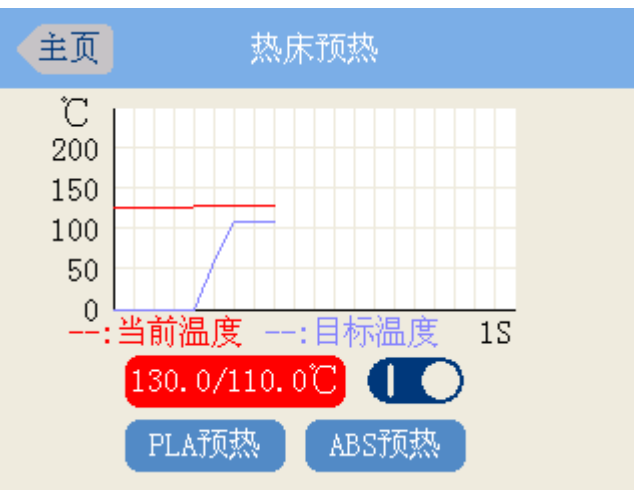

图5.6.0 "热床预热"加热状态

# 7、打印台调平

进入"手动控制"界面,点击Z轴的【单轴归零按钮】。移动打印头到平台的4个角, 并调节打印平台的调平螺丝,使得打印头在四个角都与平台之间保持A4纸张的厚度。

# 8、打印测试

深圳市洛众科技有限公司

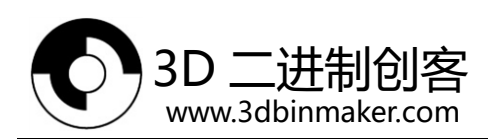

把需要打印的模型放在 SD 卡根目录下的"GCODE"文件夹里面,在主页点开 SD 卡选择文件即可打印。

# 六、Dlion 固件更新

# 1、SD 卡更新固件

1)将最新固件拷贝到SD卡根目录下的"Updata\_Firmware"文件夹里面。

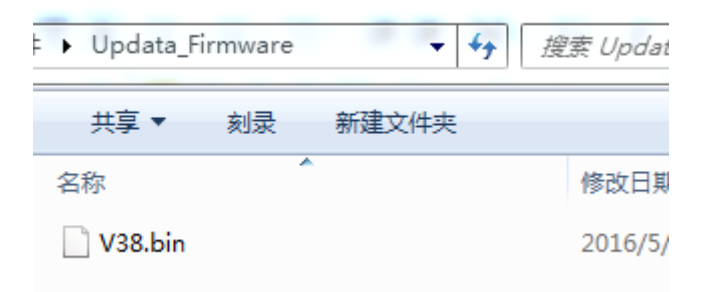

- 图6.1.0 "Updata\_Firmware" 文件夹下的固件文件V38.bin
- 2) 插上SD卡,并按复位键,则弹出更新界面,点击"Update"。

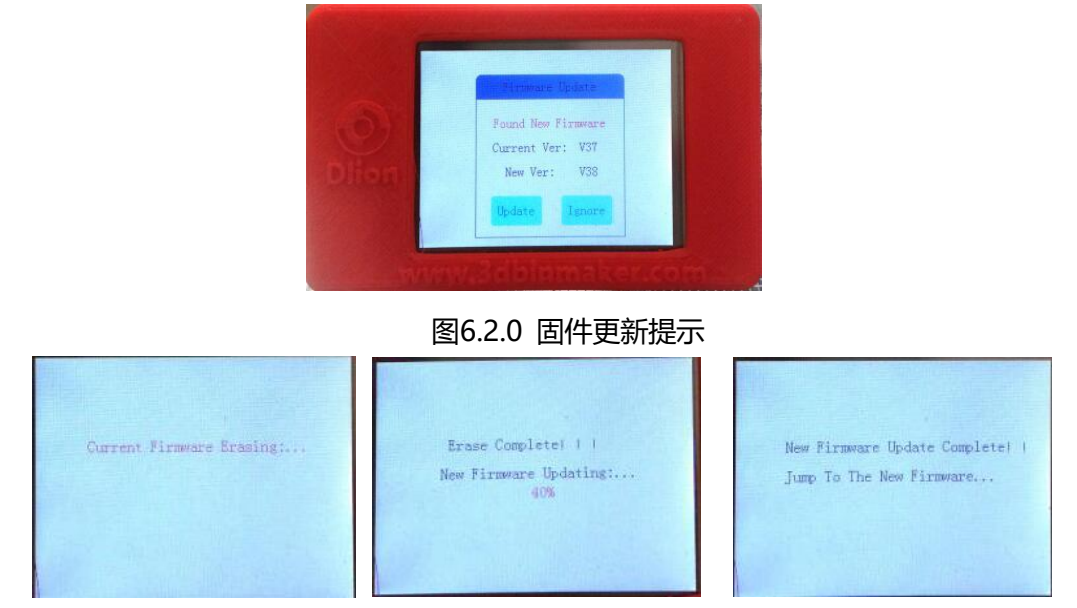

#### 图 6.1.1 固件更新过程

<mark>注</mark> : 如果以上操作未弹出更新提示 , 请尝试将固件文件换成其他版本 ( 上面例子是 V38, 可以换成 V39 或者 V24 等 ) 。如果还是没有更新提示 , 说明 Dlion 主板 Bootloader 丢失 , 请重新烧写 Bootloader。

# 2、烧写 Bootloader

1)请确保 USB 驱动已经安装完好,并与 PC 连接。见【三、Dlion 主板与 PC 通信】。 打开 Bootloader 烧写软件"mcuisp",软件启动界面如下图:

深圳市洛众科技有限公司

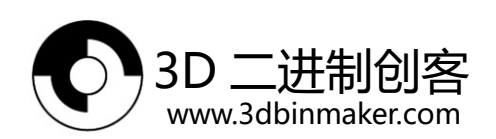

| 联机下载<br>Cillisers       | 时的                           | 星序文件<br>sktop)国 | :<br>件協定\2                                                                                                    | Dorinter Bootloade              | r hav |   | 网络银箭垂状立体                                |   |
|-------------------------|------------------------------|-----------------|----------------------------------------------------------------------------------------------------|---------------------------------|-------|---|-----------------------------------------|---|
| £ H≢ TE F               |                              | SKOD (D)        | SP 会建                                                                                                    |                                 | dep   |   | ▶ / / / / / / / / / / / / / / / / / / / | 1 |
| 读器件<br>诜项字 <sup>#</sup> | + 始維<br>÷信息(<br>市区:<br>到FLA! | 丽柱(P)<br>(R)    | 清除芯片<br>3项字节                                                                                                    | →使用AsmTsp<br>●连续烧录模式<br>f(Z) 读F | LASH  |   |                                         |   |
| 编程                      |                              | 硬件洗             | 项: F                                                                                                    | F 设定选项                          | (字节等  |   |                                         |   |
| 編程<br>读保护:              | A5                           | HISCIT ACE      | and the second second s |                                 |       | 1 |                                         |   |
| ■编程<br>读保护:<br>写保护:     | A5<br>FF                     | FF              | FF F                                                                                                    | F 用户数据0-1                       | FF FF |   |                                         |   |

图 6.2.0 mcuisp 启动界面

2) 按照图 6.2.1 设置好以后,点击"读器件信息"。

| Munisp V(<br>系统(Y) 帮助<br>www.mcuisp | <b>).993单片机</b><br>b(Z) Langua<br>.com 免费软件 | <b>在线编程专</b><br>age 搜索用<br>‡ 脱机/离线          | <b>家www.m</b><br>3日(X) Por<br>编程器(W)        | t:COM18 | bps:256000   |   |
|-------------------------------------|---------------------------------------------|---------------------------------------------|---------------------------------------------|---------|--------------|---|
| 联机下载时的<br>C:\Users\TT\D             | 程序文件:<br> esktop\固件烧                        | 写\3Dprinter                                 | _Bootloader.h                               | ex      |              |   |
| 手持万用编辑<br>开始<br>读器件信息<br>选项字节区:     | 器 STMISP<br>编程(P)<br>((R) 清除                | 免费STMIAP<br>叉校验<br>叉编程<br>使用<br>注续<br>芯片(Z) | LPC2xxxISF<br>后执行<br>RamIsp<br>烧录模式<br>读FLA | SH      | 开始连接58, 接收到: | A |
| 读保护: A5                             | 硬件选项:                                       | FF                                          | 设定选项字                                       | 节等      |              |   |
| 写保护: FF                             | FF FF                                       | FF 用F                                       | ⊐数据0-1 〕                                    | FF FF   |              |   |
| 不使用RTS和                             | DTR                                         |                                             |                                             | •       |              |   |

图 6.2.1 mcuisp 尝试读取器件信息

然后短接下图 6.2.2 所示两点,并按复位键。Dlion 主板进入编程模式,并发送 芯片信息给 mcuisp。

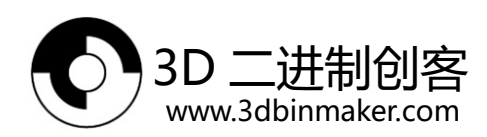

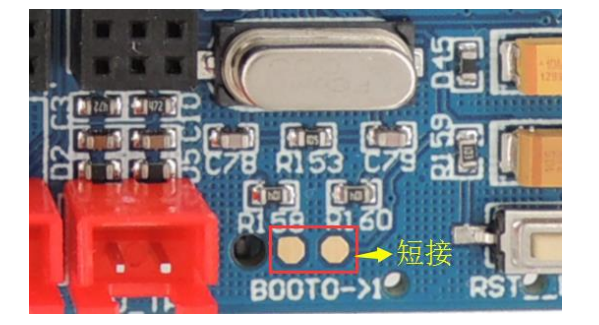

图 6.2.2 短接并按复位键进入编程模式

| 手持万用编程器       STMISP       免费STMIAP       IPC2xxxxISP       开始连接80,接收到:79       花申口COMI8连接成功8230400bps,耗时7145毫秒         开始编程(P)       「编程后执行<br>」 使用Ramisp       C 编程分下ASH容量为55535KB       C 信息(只要你的问题)         读器件信息(R)       清除芯片(Z)       读FLASH       芯片 SRAM容量为55535KB       C 信息(只要参考,新版本         选项字节区:       。       96位的芯片中唱「P列号:       36FFDC054D4313738560751       365FFDC054D4313738560751         编程到FLASH时写选项字节       。       设定选项字节等       365FFDC050FF00FF00FF00FF00FF00FF00FF00F         写保护:       FFF       FFF       正选项字节等         写保护:       FFF       FFF       FFF         了##BPT56mm       FFF       正法项字节等       FFF         方法加速方式       FFF       正法项字节等       FFF         方法和学校会社 第313738560751       近点当社 第4, 命令执行完毕, 一切正常         常作:       FFF       FFF       FFF         方法和学校会社 第4, 命令执行完毕, 一切正常       第 | 系统(Y)<br>www.mc<br>联机下载<br>C:\Users\                                                                                                    | p VO.<br>帮助<br>Jisp.o<br>时的和<br>TT\De | 993<br>(Z) La<br>com 免<br>逞序文作<br>esktop\团 | 单片初ば<br>angua<br>费软件<br>非:<br>団件烧 <sup>2</sup> | Gge 打<br>ge 打<br>≑脱机。<br>写\3Dp | 耀专家www.r<br>叟素串口(X) Pd<br>/畜线编程器(W)<br>rinter_Bootloader | ncuisp.com<br>ort:COM18<br>.hex | bps:256000                                                        |
|----------------------------------------------------------------------------------------------------|----------------------------------------------------------------------------------------------------|---------------------------------------|--------------------------------------------|------------------------------------------------|--------------------------------|----------------------------------------------------------|---------------------------------|-------------------------------------------------------------------|
| 读保护: A5 硬件选项: FF 设定选项字节等<br>写保护: FF FF FF 用户数据0-1 FF FF<br>T 体用PTT form                                                                                                    | 手持万用编程器       STMISP       免费STMIAP       LPC2xxxISP         开始编程(P)       // 续程后执行       // 使用RamIsp         读器件信息(R)       清餘芯片(2)       读FLASH         选项字节区:       // 编程到LASH的写选项字节 |                                       |                                            |                                                |                                |                                                          | ASH                             |                                                                   |
| 写保护: FF FF FF FF 用户数据0-1 FF FF 常                                                                                                    | 读保护: A5 硬件选项: FF 设定选项字节等                                                                                                    |                                       |                                            |                                                |                                | 设定选项                                                     | 字节等                             | A55AFF00FF00FF00FF00FF00FF00FF00<br>www.mcuisp.com向您报告,命令执行完毕,一切正 |
|                                                                                                    | 写保护:                                                                                                    | FF                                    | FF                                         | FF                                             | FF                             | 用户数据0-1                                                  | FF FF                           | *                                                                 |

图 6.2.3 mcuisp 成功接收芯片信息

3) 烧写 Bootloader。

载入 Bootloader 文件"3Dprinter\_Bootloader.hex",并点击开始编程。

| 🦸 mcuisp V0.993单片机在线编程专家www.mcuisp.com                                                                                                    |                                                                                                    |
|----------------------------------------------------------------------------------------------------|----------------------------------------------------------------------------------------------------|
| <ul> <li>✓ mcuisp V0.993单片机在线编程专家www.mcuisp.com</li> <li>系统(Y) 帮助(Z) Language 搜索串□(X) Port:COM18<br/>www.mcuisp.com 免费软件 脱机/离线编程器(W)</li> <li>联机下载机均程序文件-<br/>C:\Users\TT\Desktop\固件烧写\3Dprinter_Bootloader.hex</li> <li>手持万用编程器 STMISP 免费STMIAP LPC2xxxISP</li> <li>开始编程(P)</li> <li>⑦校验<br/>⑦/编程后执行<br/>@使用RamIsp<br/>〕 连续烧录模式</li> <li>读器件信息(R) 清除芯片(Z) 读FLASH</li> <li>选项字节区:<br/>③编程到FLASH时写选项字节</li> <li>读保护: A5 硬件选项: FF 反下 FF 页 用户数据0-1 FF FF</li> </ul> | D 回 ×  bps:256000      J 編程前重装文件      开始连接3,接收到:1F      在車口COM18连接成功@230400bps,耗时218毫秒     芯片内BcotLoader版本号:2.2      芯片りD:0000414      芯片FLASH容量为5535KB(此信息仅供参考,新版本     芯片子DCO含此信息)     96位的芯片唯一产列号:     365FFDC054D4313738560751     读出的选项字节:     ASSAFFOOFFOOFFOOFFOOFFOOFFOOFFOOFFOOFFOO |
| 不使用RTS和DTR ▼                                                                                                    |                                                                                                    |

图 6.2.3 mcuisp 烧写 Bootloader 过程

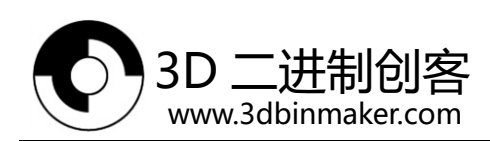

| # mcuisp V0.993单片机在线编程专家www.mcuisp.com                                                                                                    |                                                                                                    |
|----------------------------------------------------------------------------------------------------|----------------------------------------------------------------------------------------------------|
| <ul> <li>✔ mcuisp V0.993单片机在线编程专家www.mcuisp.com</li> <li>系统(Y) 帮助(Z) Language 搜索串□(X) Port:COM18</li> <li>www.mcuisp.com 免费软件 脱机/离线编程器(W)</li> <li>联机下载助的程序文件:</li> <li>C:\Users\TT\Desktop\固件烧写\3Dprinter_Bootloader.hex</li> <li>手持万用编程器</li> <li>STMISP 免费STMIAP LPC2xxxISP</li> <li>开始编程(P)</li> <li>✓ 标验</li> <li>④ 供用RamIsp</li> <li>□ 连续烧录模式</li> <li>读器件信息(R) 清除芯片(Z) 读FLASH</li> <li>送项字节区:</li> <li>□ 编程到FLASH时写选项字节</li> <li>读保护: A5 硬件选项: FF 设定选项字节等</li> </ul> | □     □     ≥ X       bps:256000     □     □     □       □     □     □     □       □     □     □     □       □     □     □     □       □     □     □     □       □     □     □     □       □     □     □     □       □     □     □     □       □     □     □     □       □     □     □     □       □     □     □     □       □     □     □     □       □     □     □     □       □     □     □     □       □     □     □     □       □     □     □     □       □     □     □     □       □     □     □     □       □     □     □     □       □     □     □     □       □     □     □     □       □     □     □     □       □     □     □     □       □     □     □     □       □     □     □     □       □     □     □     □       □ |
| 写保护: FF FF FF FF 用户数据0-1 FF FF<br>不使用RTS和DTR                                                                                                    | 第421毫秒,已准备好<br>共写入101KB,进度100%,耗时161742毫秒<br>成功从0800000开始运行<br>WWW.mcuisp.com向您报告,命令执行完毕,一切正<br>常                                                                                                    |

图 6.2.4 Bootloader 烧写完成